## How-To Create Your ESS Account

## (Please note Step #4)

1) Visit this link: <a href="https://www.usg.edu/gafirst-fin/">https://www.usg.edu/gafirst-fin/</a>

2) Scroll down a bit, and click the **3<sup>rd</sup> blue button** on the right-hand side of the screen (**New GeorgiaFIRST Financials User**)

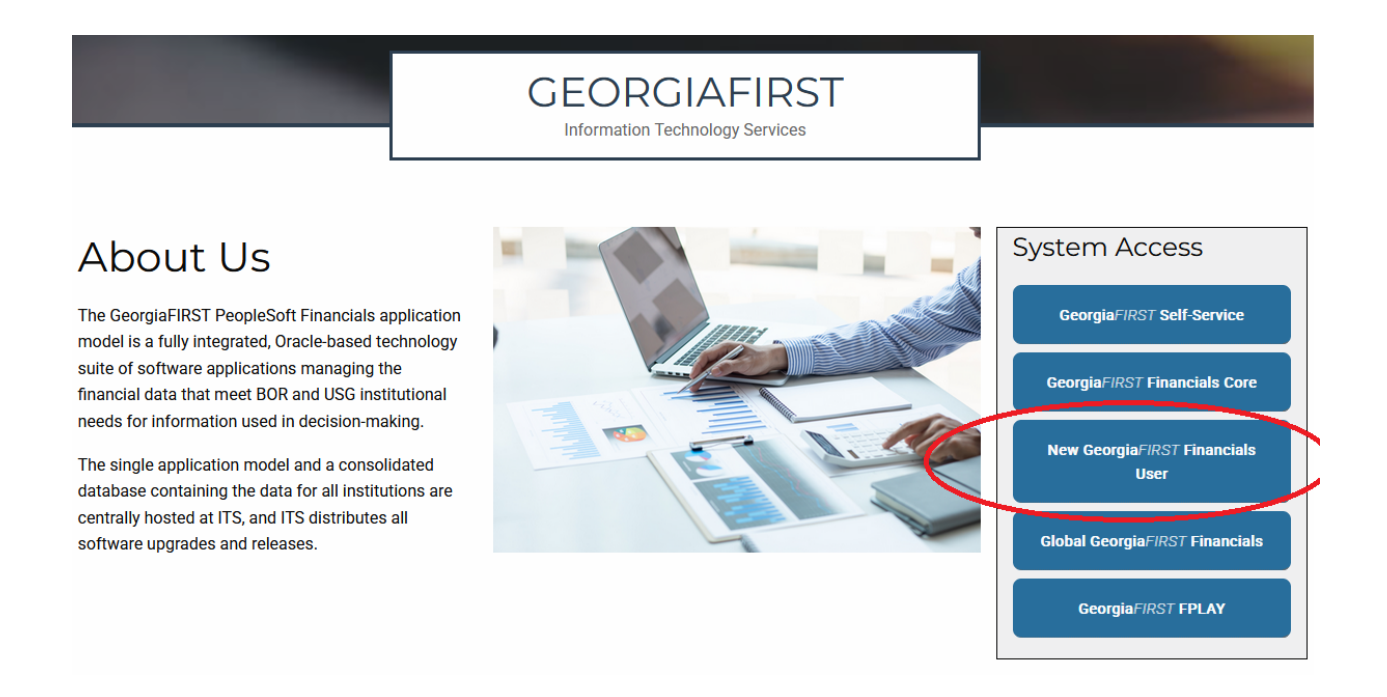

- 3) Provide the three pieces of information and click Next.
- 4) The naming convention (your username) is your VSU email address <u>without</u> the @valdosta.edu
- 5) Wait 20-30 minutes for the system to complete the registration.